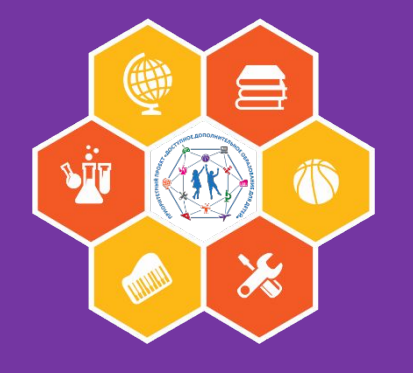

# Навигатор дополнительного образования

Инструкция для родителей по регистрации на сайте «НАВИГАТОР ДОПОЛНИТЕЛЬНОГО ОБРАЗОВАНИЯ ДЕТЕЙ РЕСПУБЛИКИ БАШКОРТОСТАН»

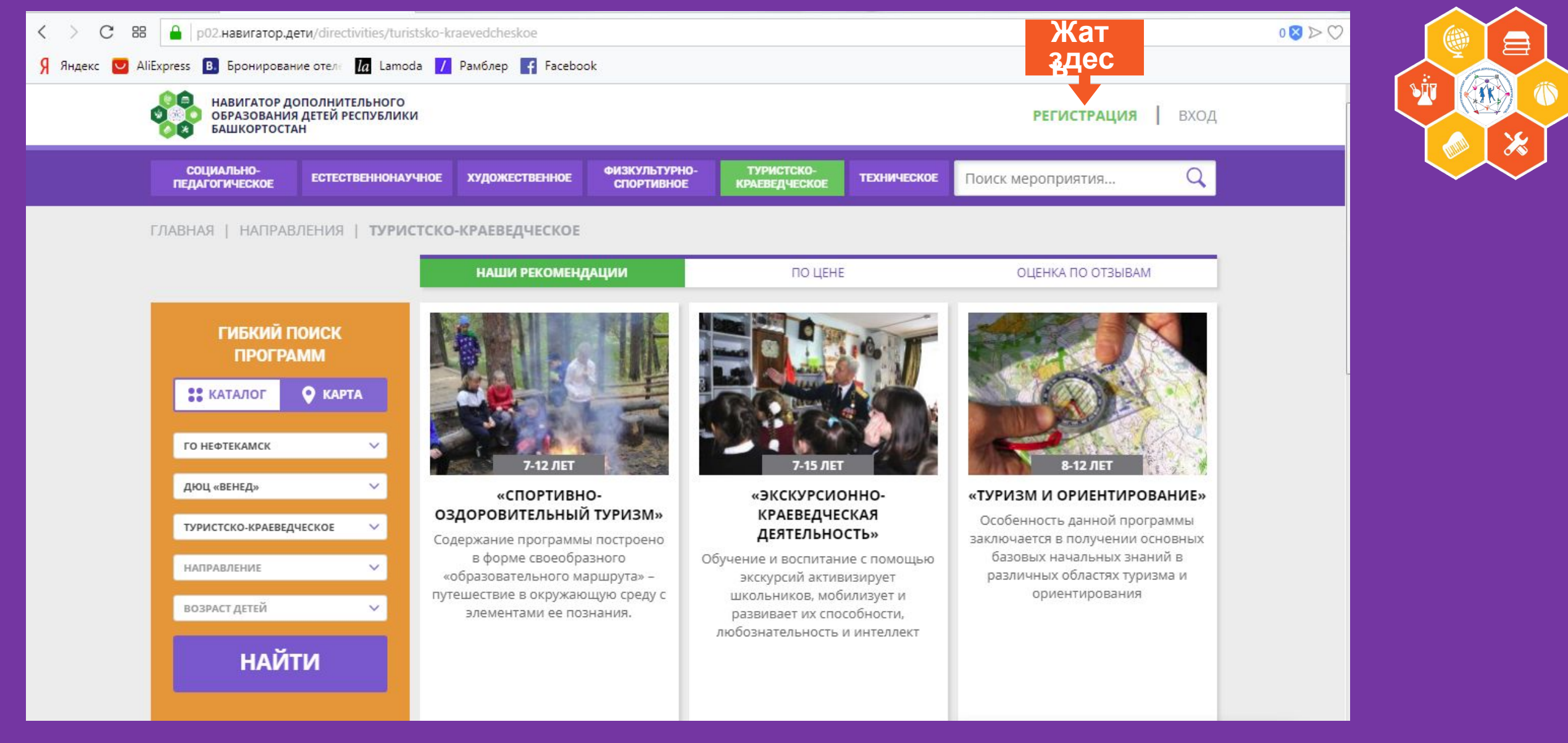

Выходим на сайт <u>http://p02.навигатор.дети по ссылке и нажимаем</u> «РЕГИСТРАЦИЯ»

| <b>РЕГИСТРАЦИЯ</b> ВХОД | НЕ ПОМНЮ ПАРОЛЬ                   | × |  |
|-------------------------|-----------------------------------|---|--|
|                         | выберите муниципалитет            |   |  |
|                         | ВЫБЕРИТЕ МУНИЦИПАЛИТЕТ 🗸          |   |  |
|                         | ВВЕДИТЕ ВАШУ ФАМИЛИЮ              |   |  |
|                         | НАПРИМЕР, ИВАНОВ                  |   |  |
|                         | ВВЕДИТЕ ВАШЕ ИМЯ                  |   |  |
|                         | НАПРИМЕР, ИВАН                    |   |  |
|                         | ВВЕДИТЕ ВАШЕ ОТЧЕСТВО             |   |  |
|                         | НАПРИМЕР, ИВАНОВИЧ                |   |  |
|                         | ВВЕДИТЕ НОМЕР МОБИЛЬНОГО ТЕЛЕФОНА |   |  |
|                         | В ФОРМАТЕ 9265758439              |   |  |
|                         | ВВЕДИТЕ EMAIL                     |   |  |
|                         | НАПРИМЕР, MAIL@MAIL.RU            |   |  |
|                         | ВЫБЕРИТЕ ПАРОЛЬ                   |   |  |
|                         | ВЫБЕРИТЕ ПАРОЛЬ                   |   |  |

# В строке «ВЫБЕРИТЕ МУНИЦИПАЛИТЕТ» выбираем «ГО НЕФТЕКАМСК».

| цальноншонн                                              |
|----------------------------------------------------------|
| Ставим галочку в квадратике согласия. Нажимаем на кнопку |

Далее заполняем регистрационную форму. Запомните свой логин и пароль – они Вам будут необходимы в лапьнейшем

 $\langle \rangle$ 

РЕГИСТРАЦИЯ

вход

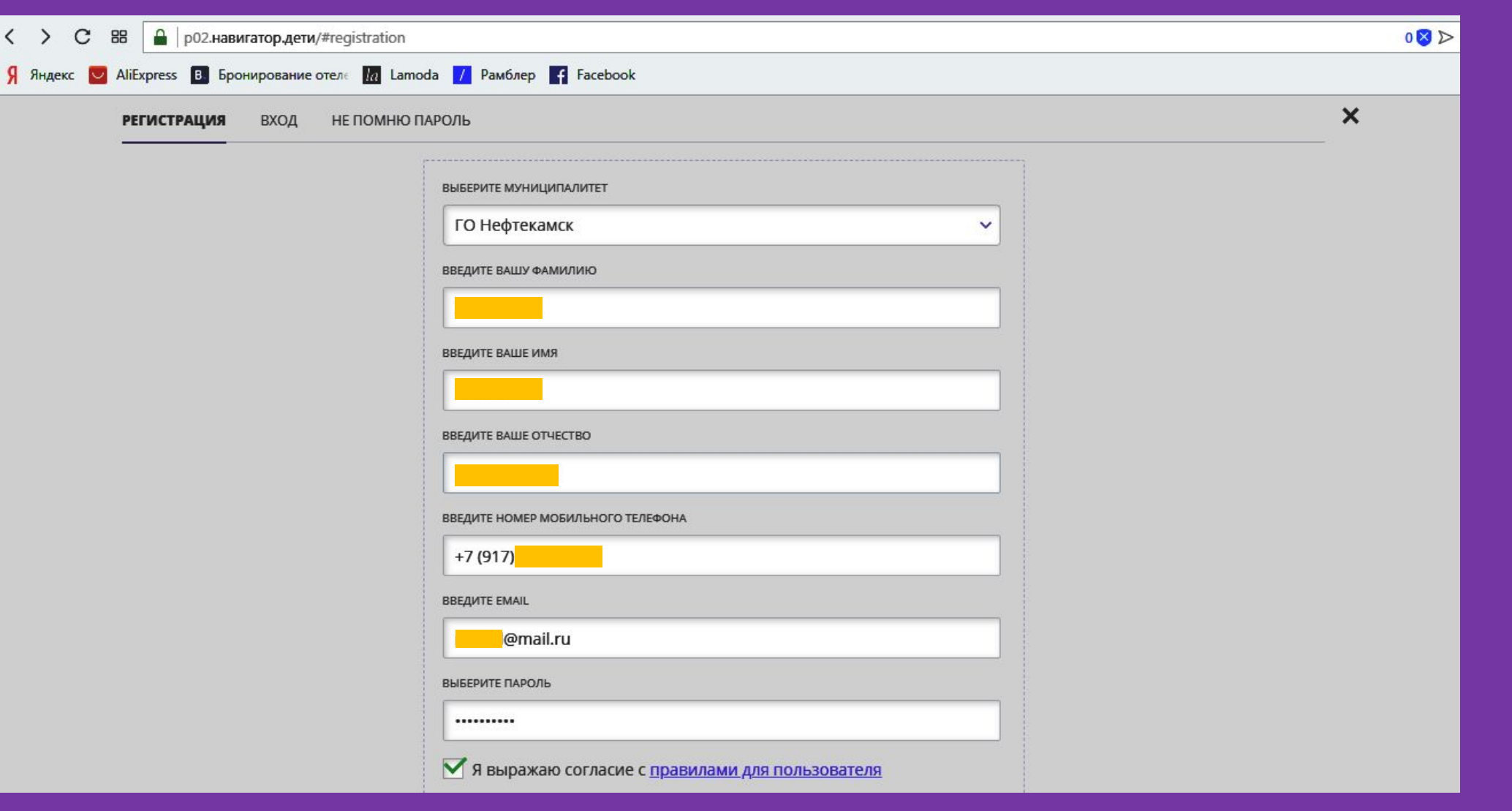

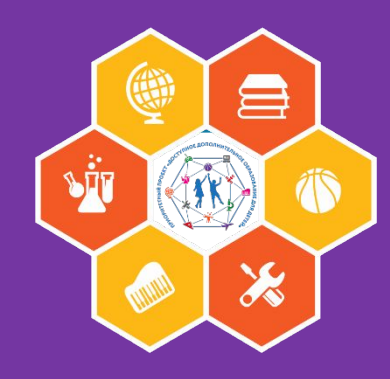

| < > C 🖽 🔒 e.mail.ru/messages/        | inbox/            |              |              |                 |                   |                |            |       |         |          |      |         |         |     |      | $1 \otimes \triangleright \bigcirc$ |
|--------------------------------------|-------------------|--------------|--------------|-----------------|-------------------|----------------|------------|-------|---------|----------|------|---------|---------|-----|------|-------------------------------------|
| Я Яндекс 💟 AliExpress 🖪 Бронирование | отел: <b>Іа</b> І | Lamoda 🖊 Paw | иблер 📑 Гасе | book            |                   |                |            |       |         |          |      |         |         |     |      |                                     |
| Mail.Ru Почта Мой Мир 🌖 Одноклассни  | ки Игры           | Знакомства   | Новости Поис | к Все проекты 🕶 |                   |                |            |       |         |          |      |         | ្រា     | r   |      | 🕶 выход                             |
| 🔘 mail                               | Письма            | Контакты     | Файлы Те     | мы Ещё          | 😚 Календарь       | 🦲 Облако       | 😵 Бон      | iyc   |         |          |      | Поис    | к по по | чте |      | v Q                                 |
| И Написать письмо                    |                   | 🕈 Удалить 🔹  | Ф Спам       | Переместить •   | ≡ Ещё ▼           |                |            | •     | 1 2     | 3 4      | 5    | •       | •       |     | 0    | Вид 💌                               |
| 🔀 Входящие                           |                   | Navigator. O | тдел поддер: | Вы зарегистриро | ованы в навигатор | е дополнительн | ого образо | вания | - 'http | s://p02. | нави | гатор., | дети'   | 3,  | 14:4 | 3                                   |

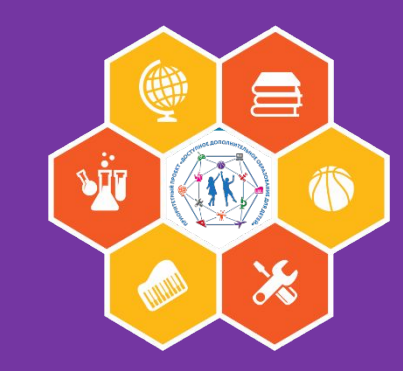

# Вам на почту отправляется письмо, которое необходимо открыть

| < > C 88 e.mail.ru/thread/0:1                                           | 541583813000000208:0/                                                                                                    |                   | 4 🛛 🕽 |
|-------------------------------------------------------------------------|----------------------------------------------------------------------------------------------------|-------------------|-------|
| Я Яндекс 💟 AliExpress 🖪 Бронирование                                    | отелк 🔝 Lamoda 📝 Рамблер 🗗 Facebook                                                                                                    |                   |       |
| Mail.Ru Почта Мой Мир 🜖 Одноклассни                                     | хи Игры Знакомства Новости Поиск Все проекты <del>-</del>                                                                                                    | <u> </u>          | вых   |
| @ mail                                                                  | Письма Контакты Файлы Темы Еще 😚 Календарь 🌰 Облако 🕫 Бонус 👖                                                                                                    | оиск по почте 🔹 🔻 | Q     |
| Написать письмо                                                         | <ul> <li>▲ ▼ Ответить « Ответить всем → Переслать Удалить ▼ / Спам Переместить ▼ ≡ Ещё ▼</li> </ul>                                                                                                    | •                 | 63    |
| Корзина<br>• Спам<br>• Корзина<br>• Корзина<br>• Сомистить<br>• Корзина | Вы зарегистрированы в навигаторе дополнительного образования<br>'https://p02.навигатор.дети'<br>Navigator. Отдел поддержки <noreply@p02.навигатор.дети> ۹<br/>Кому: mere-l@mail.ru<br/>сегодня, 14:43</noreply@p02.навигатор.дети> | Рассылка Отписат  | E Sat |

# Проходим по ссылке

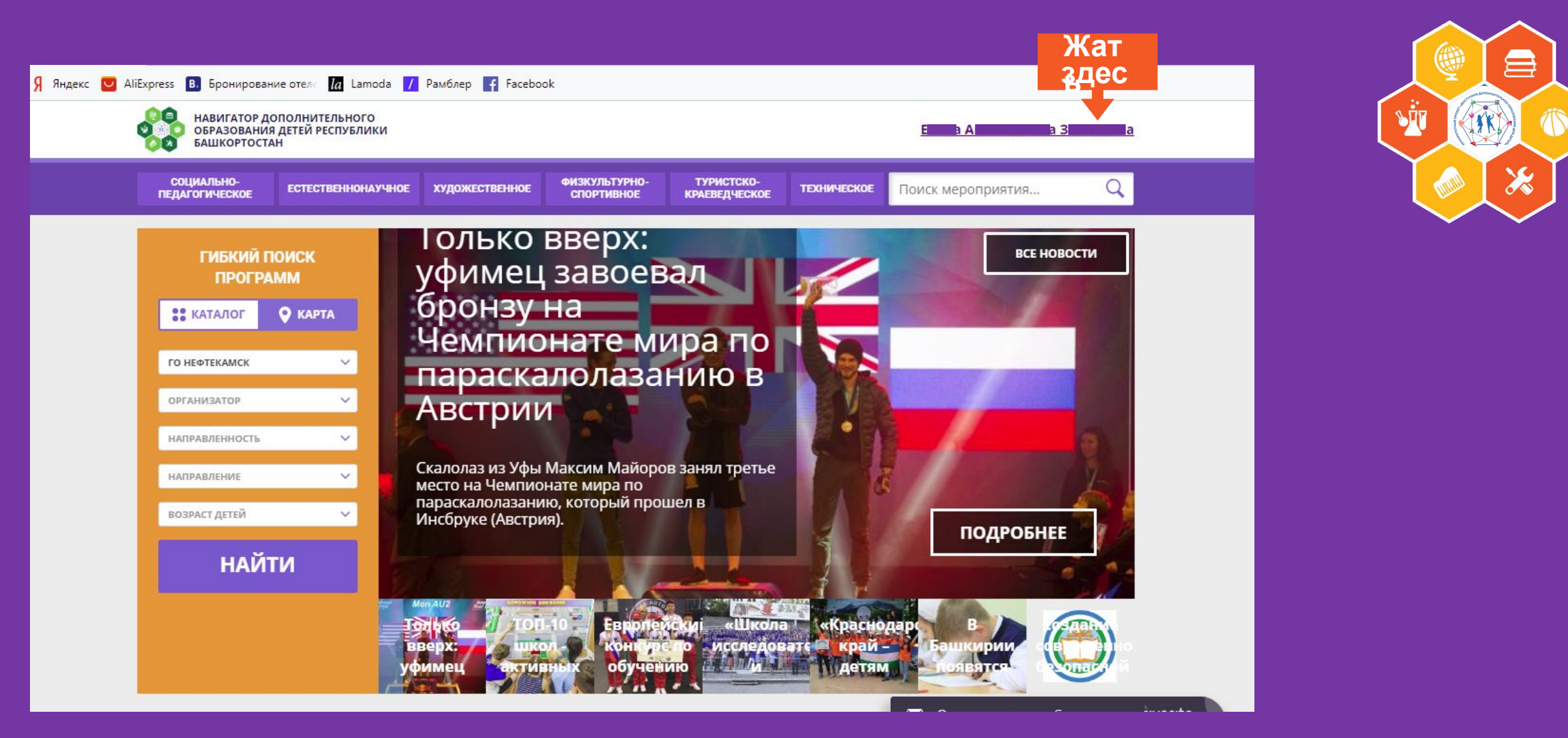

### Нажимаем вверху на свои данные (фамилия, имя, отчество)

| < > С В<br>Я Яндекс 💟 / | 38 🔒 р02.навигатор.д<br>AliExpress 🖪 Бронирова | аети/profile/info<br>ние отеля <b>la</b> Lamoda <mark>/</mark> | Рамблер 📑 Facebo | ok                          |                             |             |                   |       | 0 🛛 🔿 🛇 |     |
|-------------------------|------------------------------------------------|----------------------------------------------------------------|------------------|-----------------------------|-----------------------------|-------------|-------------------|-------|---------|-----|
|                         | НАВИГАТОР Д<br>ОБРАЗОВАНИ<br>БАШКОРТОСТ        | ОПОЛНИТЕЛЬНОГО<br>Я ДЕТЕЙ РЕСПУБЛИКИ<br>АН                     |                  |                             |                             |             | <u>Erent</u>      |       |         |     |
|                         | СОЦИАЛЬНО-<br>ПЕДАГОГИЧЕСКОЕ                   | ЕСТЕСТВЕННОНАУЧНОЕ                                             | художественное   | ФИЗКУЛЬТУРНО-<br>СПОРТИВНОЕ | ТУРИСТСКО-<br>Краеведческое | ТЕХНИЧЕСКОЕ | Поиск мероприятия | Q     |         |     |
|                         | Жа<br>личнь зде                                | T<br>C                                                         |                  |                             |                             |             | В КАТАЛОГ         | выход |         | ~ ~ |
|                         | профиль дети                                   | 1 ИСТОРИЯ ЗАЯВО                                                | к история п      | РОСМОТРОВ Г                 | ТАРОЛЬ                      |             |                   |       |         |     |
|                         | ВАША ФАМИЛИЯ                                   |                                                                | ВАШЕ ИМЯ         |                             |                             | ВАШЕ ОТЧЕСТ | гво               |       |         |     |
|                         | За                                             |                                                                | Er               |                             |                             | At          | на                |       |         |     |
|                         | ВАШ ТЕЛЕФОН                                    |                                                                | ВАША ПОЧТ        | A                           |                             | муниципал   | NTET              |       |         |     |
|                         | +7 (917) 4                                     |                                                                | n                | @mail.ru                    |                             | ГО Нефт     | екамск            | ~     |         |     |
|                         |                                                | охранить                                                       |                  | ОТМЕНИТЬ ИЗМ                | ленения                     | )           |                   |       |         |     |

### Выходит такая страничка

Проверяем свои данные, нажимаем кнопку «СОХРАНИТЬ» Нажимаем «ДЕТИ»

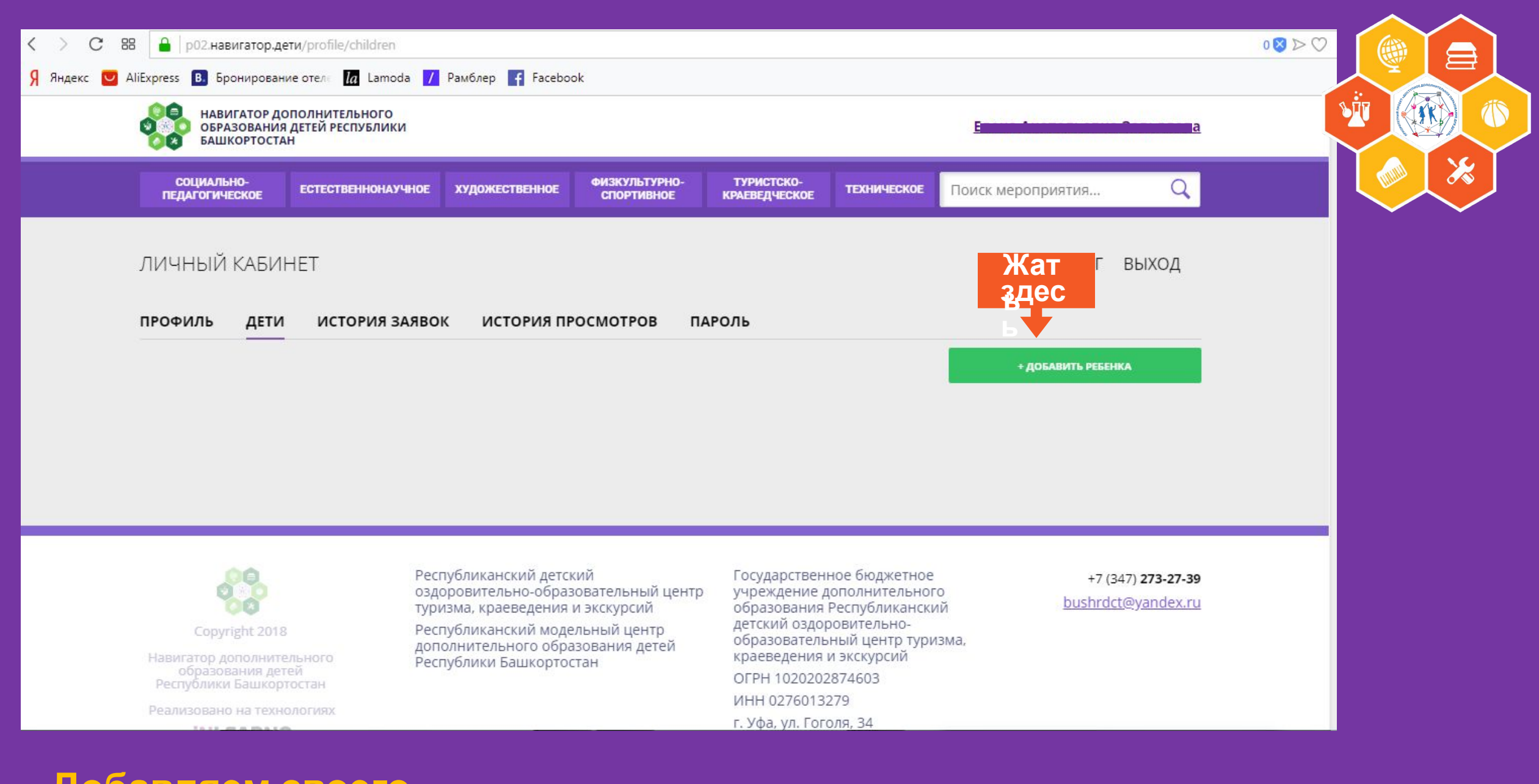

# Добавляем своего ребенка

| СОЦИАЛЬНО-<br>ПЕДАГОГИЧЕСКОЕ | ЕСТЕСТВЕННОНАУЧНОЕ | художественное | ФИЗКУЛЬТУРНО-<br>СПОРТИВНОЕ | ТУРИСТСКО-<br>Краеведческое | техническое | Поиск мероприятия | Q     |   |
|------------------------------|--------------------|----------------|-----------------------------|-----------------------------|-------------|-------------------|-------|---|
| ЛИЧНЫЙ КАБИН                 | IET                |                |                             |                             |             | В КАТАЛОГ         | выход |   |
| 1РОФИЛЬ ЛЕТИ                 | ИСТОРИЯ ЗАЯВО      | ок история п   |                             | АРОЛЬ                       |             |                   |       |   |
|                              |                    |                |                             |                             | 01150700    |                   |       |   |
| введите фамилию              |                    | введите        | ИМЯ                         |                             | введите о   | ТЧЕСТВО           |       | E |
| день рождения                |                    |                |                             |                             |             |                   |       |   |
| дд.мм.гггг                   |                    |                |                             |                             |             |                   |       |   |
|                              |                    |                |                             |                             |             |                   |       |   |
| COY                          | ранить             |                | ОТМЕНИТЬ ИЗМ                | енения                      |             |                   |       |   |

∃

1

# Заполняем страничку, не забывая год рождения, и жмём «СОХРАНИТЬ»

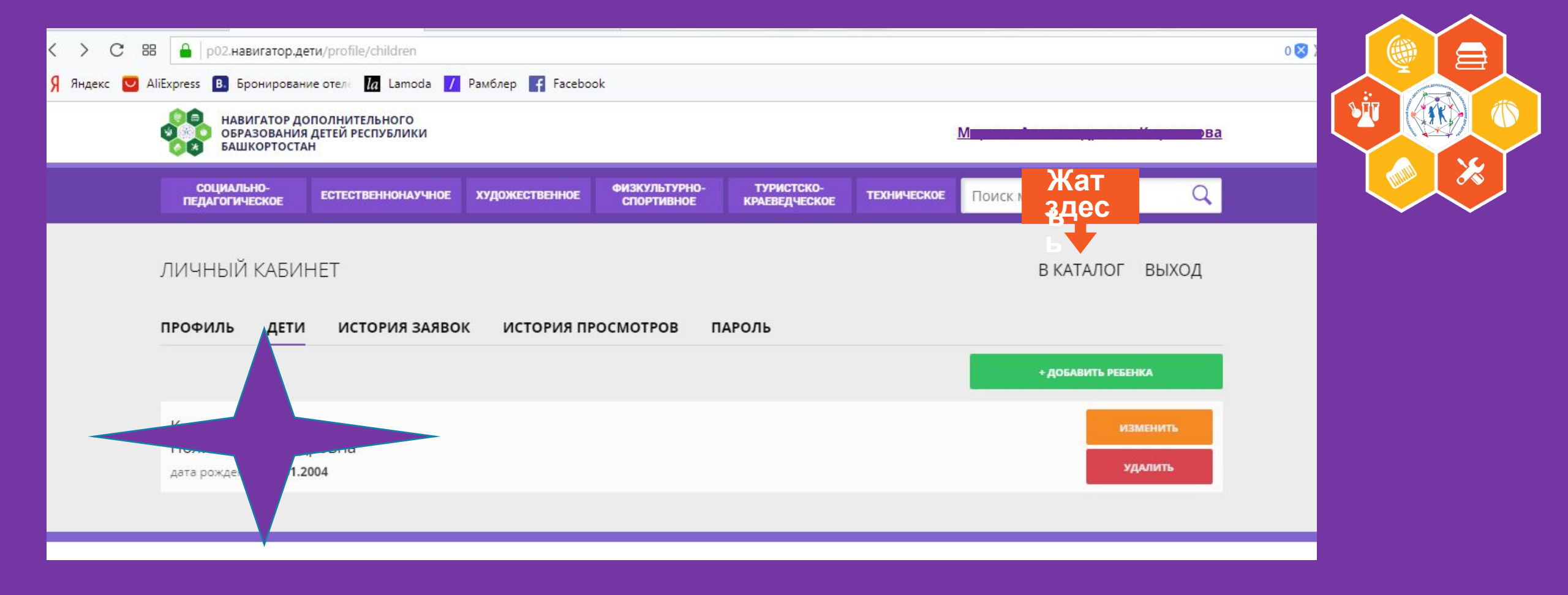

# Жмем «В КАТАЛОГ»

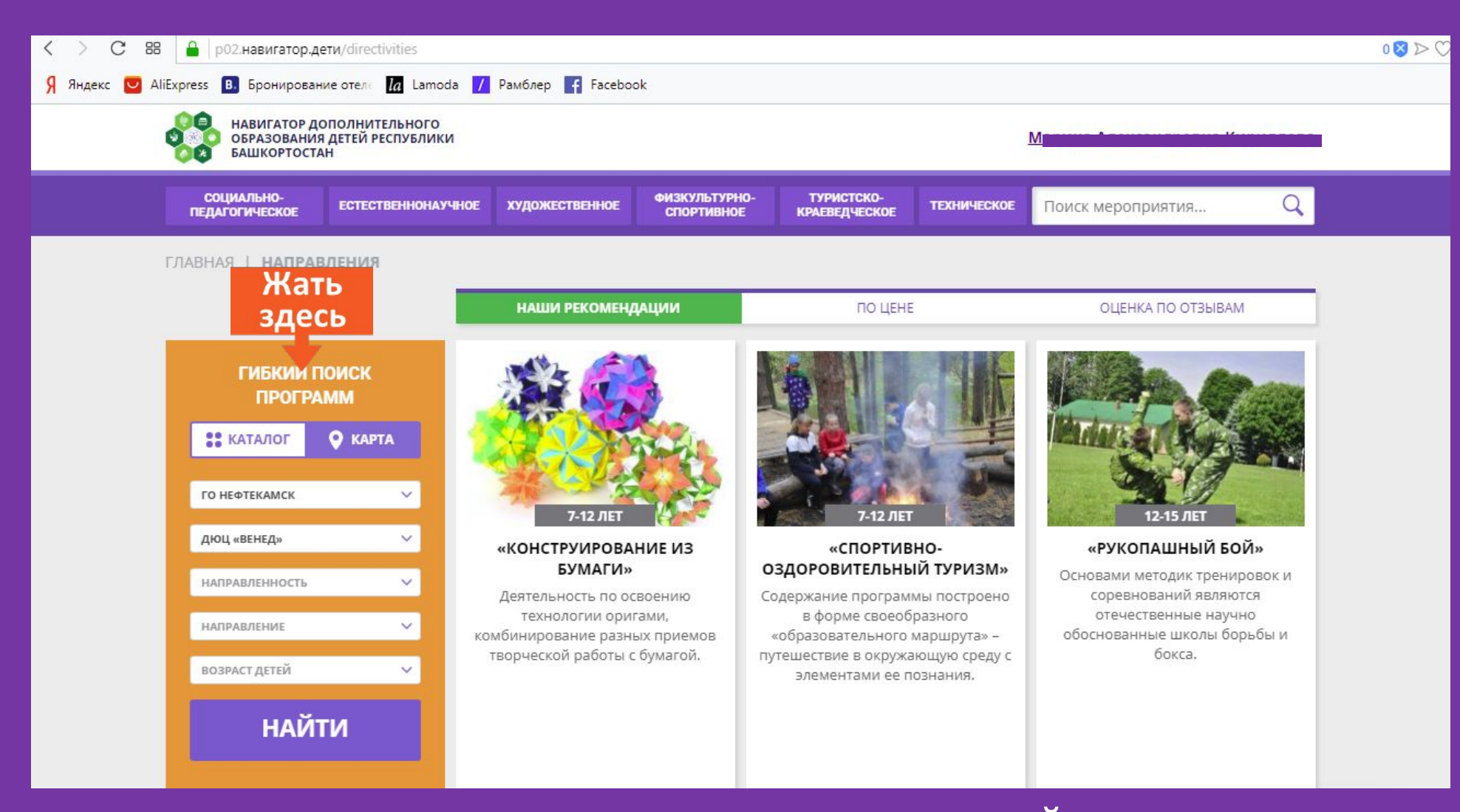

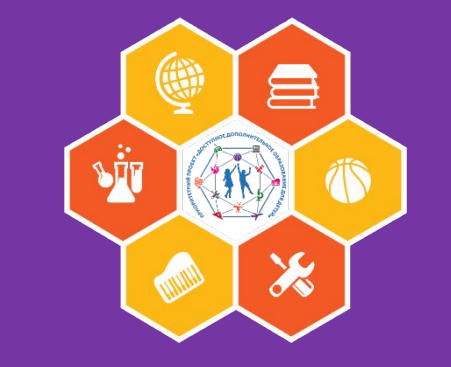

Выбираем в оранжевом окошечке «ГИБКИЙ ПОИСК ПРОГРАММ» В строчке «МУНИЦИПАЛИТЕТ» - «ГО НЕФТЕКАМСК» В строке «ОРГАНИЗАТОР» выбираем ДЮЦ «ВЕНЕД». Жмём «НАЙТИ»

# Находим свою и жмем «ПОДРОБНЕЕ»

C 88 p02.навигатор.дети/directivities

# Вам на страничке покажут все программы, которые есть в «Венеде»

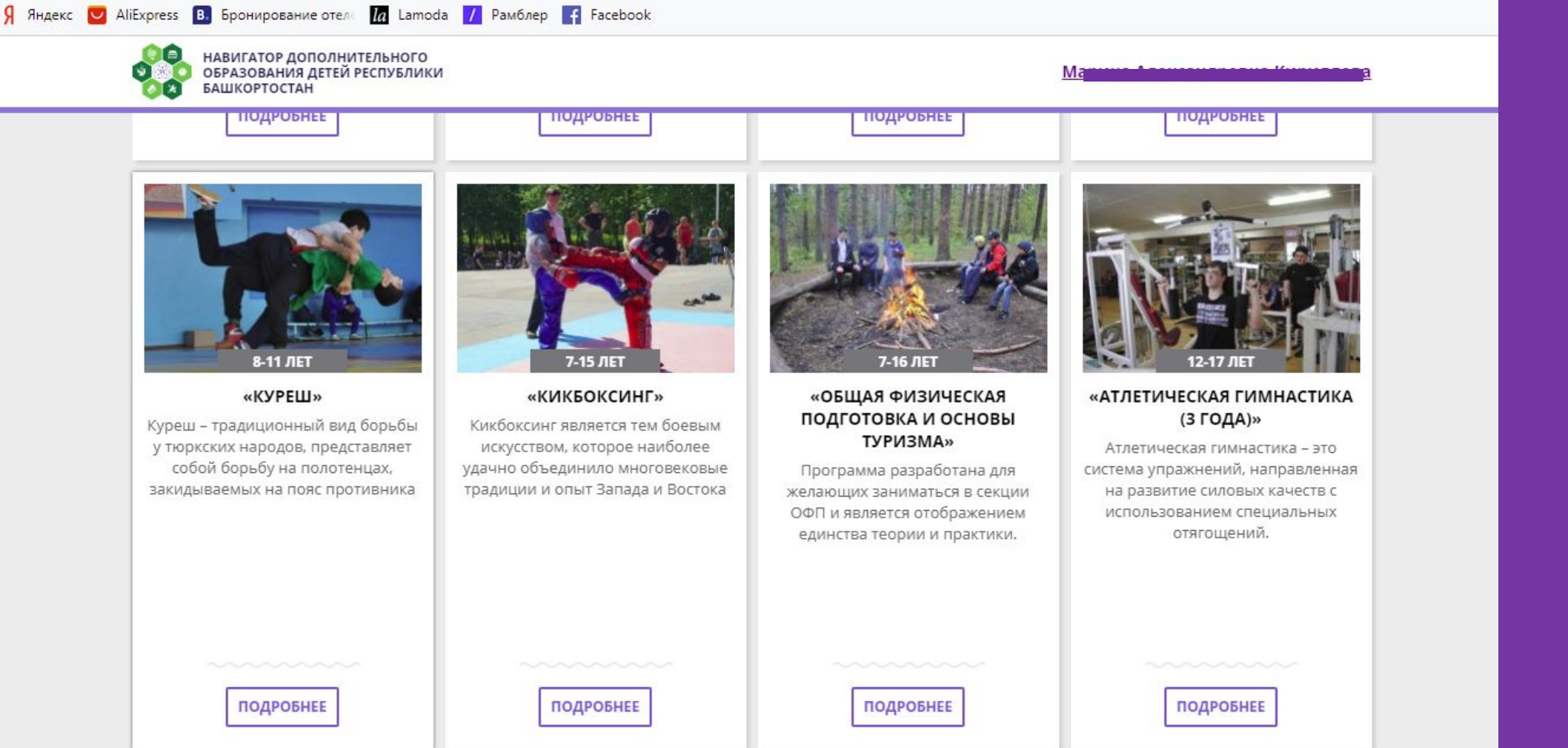

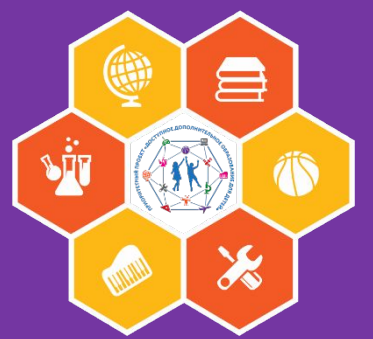

0 2 >

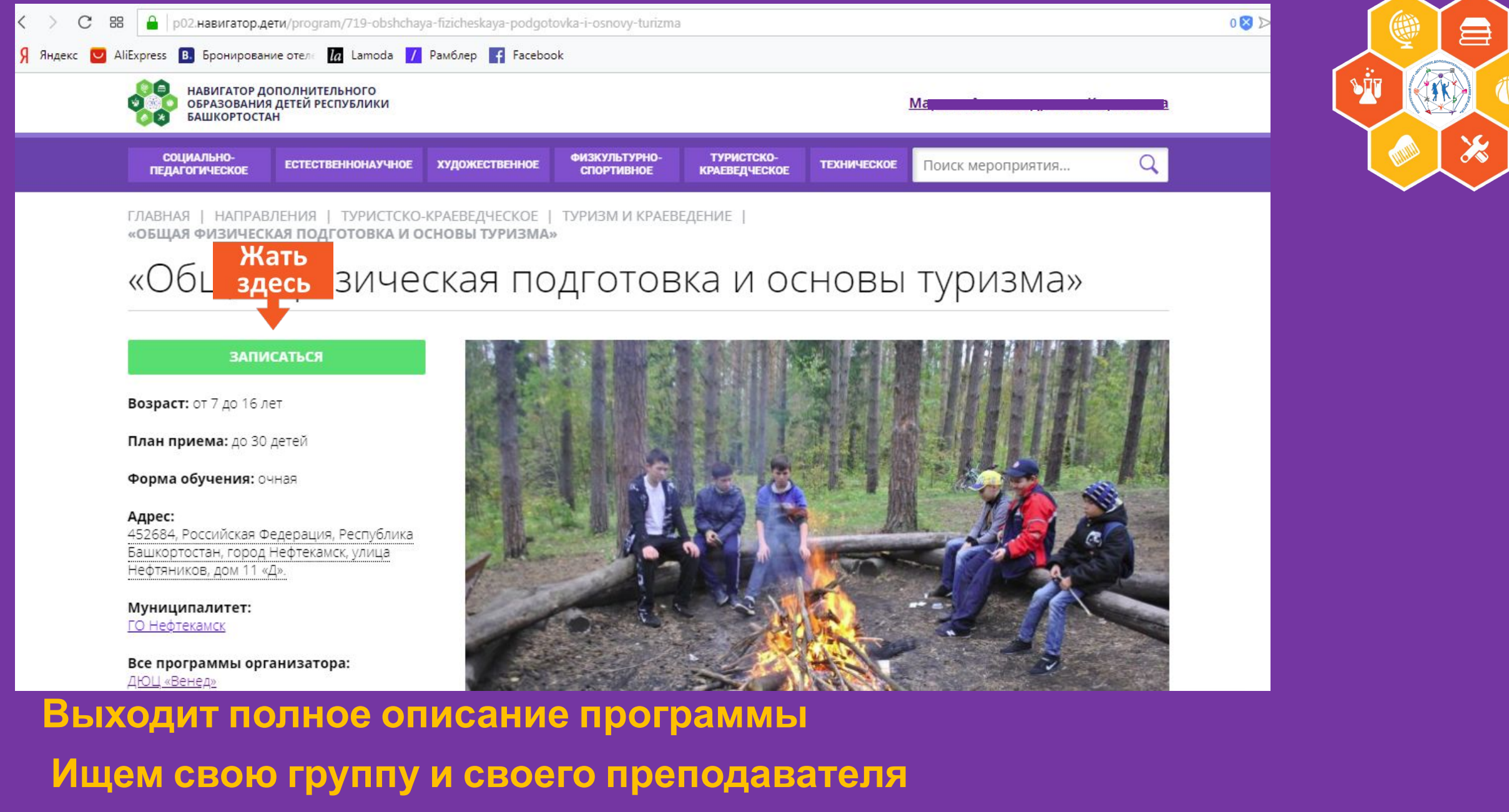

Жмём «ЗАПИСАТЬСЯ».

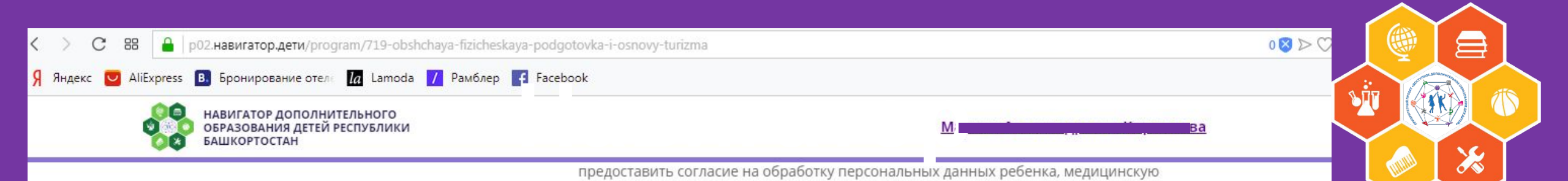

5

### МАТЕРИАЛЬНО-ТЕХНИЧЕСКАЯ БАЗА

א נגא יד אל או או או או או או אי אל אי או אי אל אי או אי אל אי או אי או אי או אי או אי אי או אי או אי או אי או א

справку об отсутствии противопоказаний дле занятий в объеличении

• ТСО (в том числе – слайд – фильмы, электронные компьютерные презентации, видеофильмы), таблицы, графики, карты и схемы, плакаты, макеты;

• туристское снаряжение и оборудование;

• мячи.

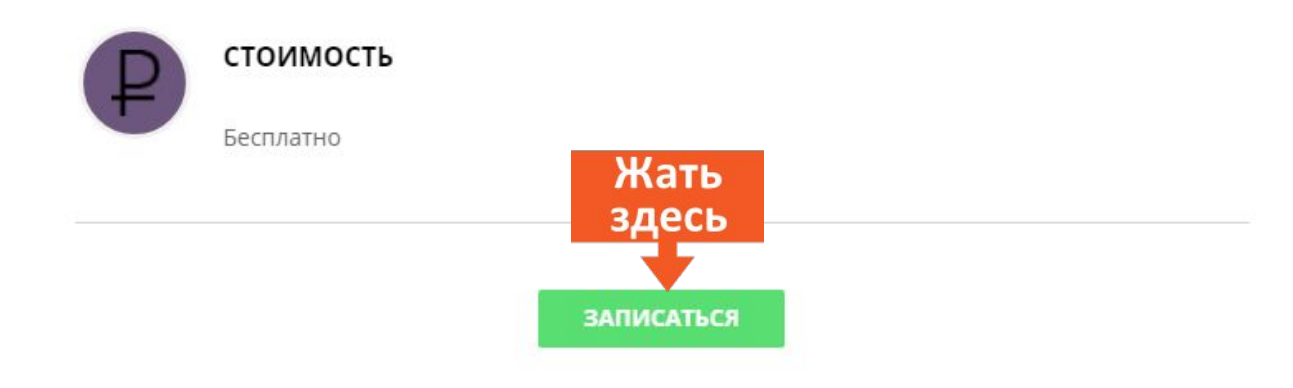

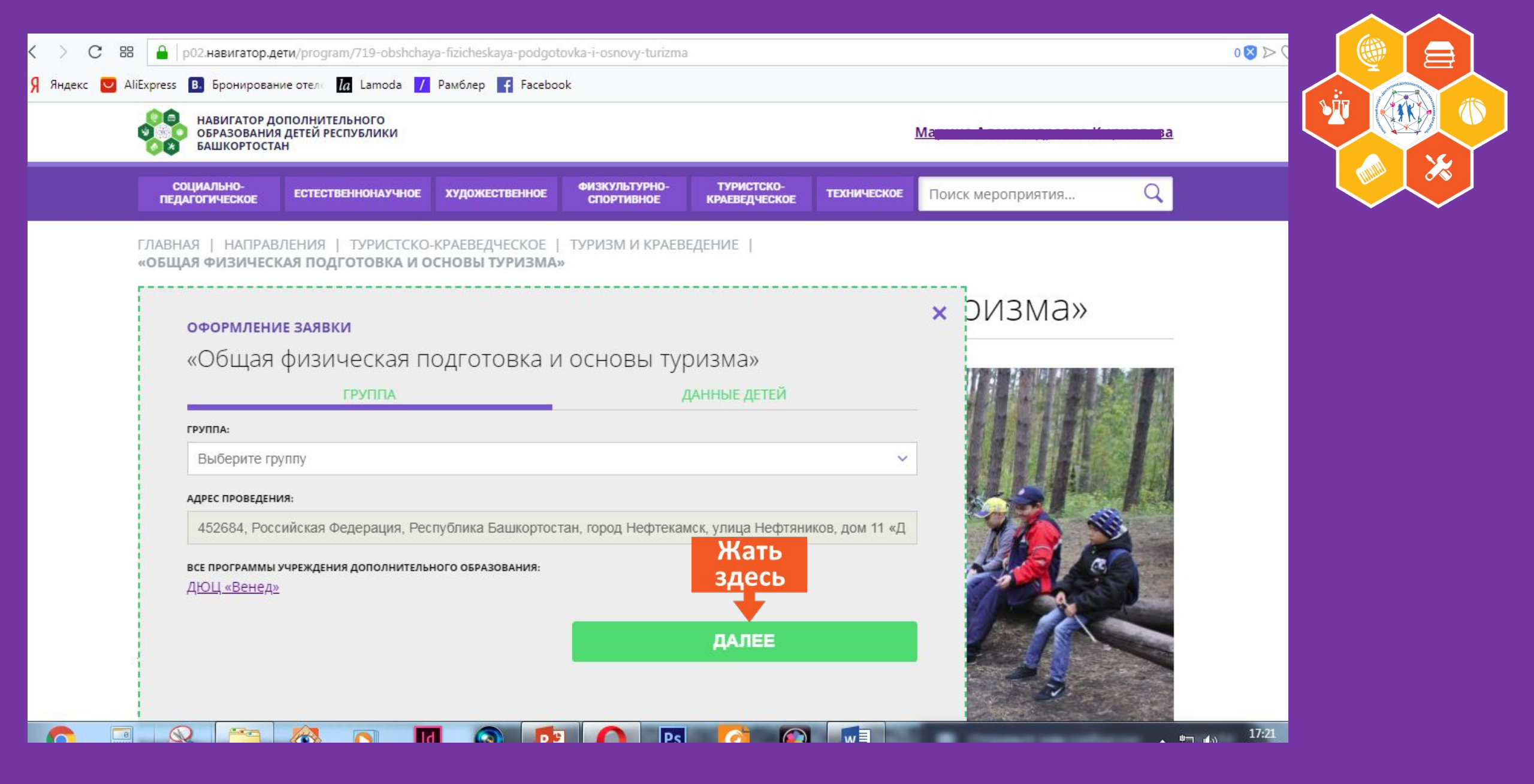

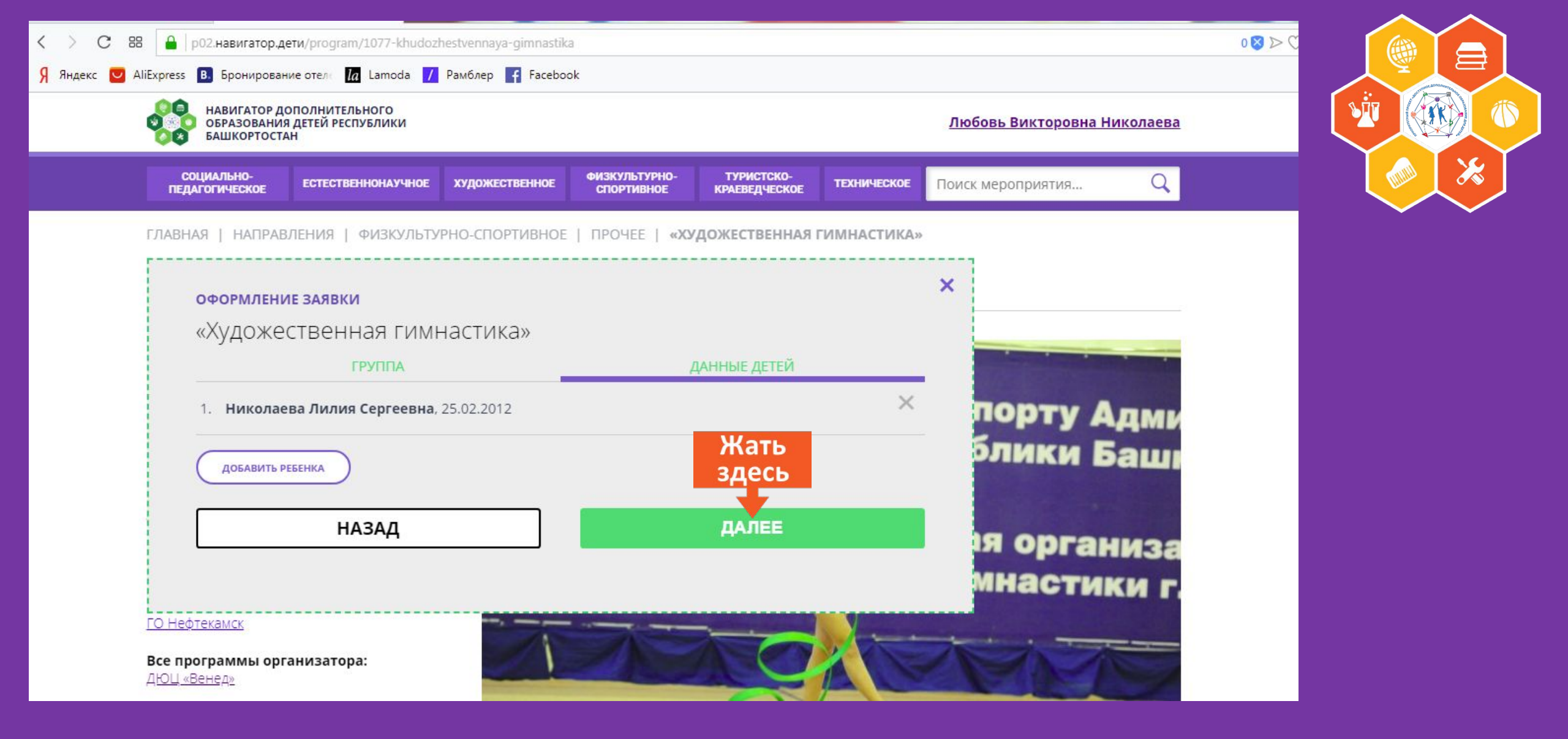

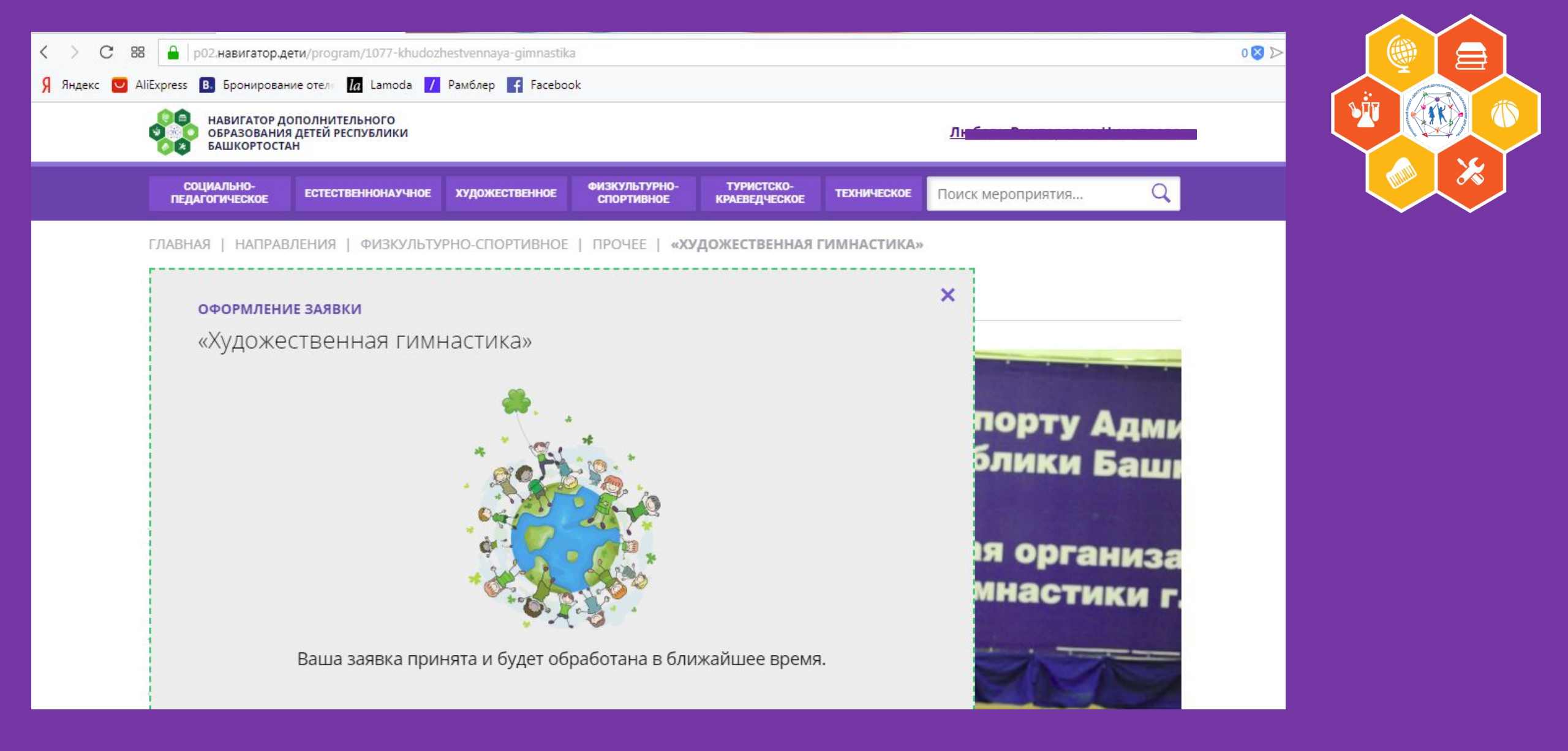

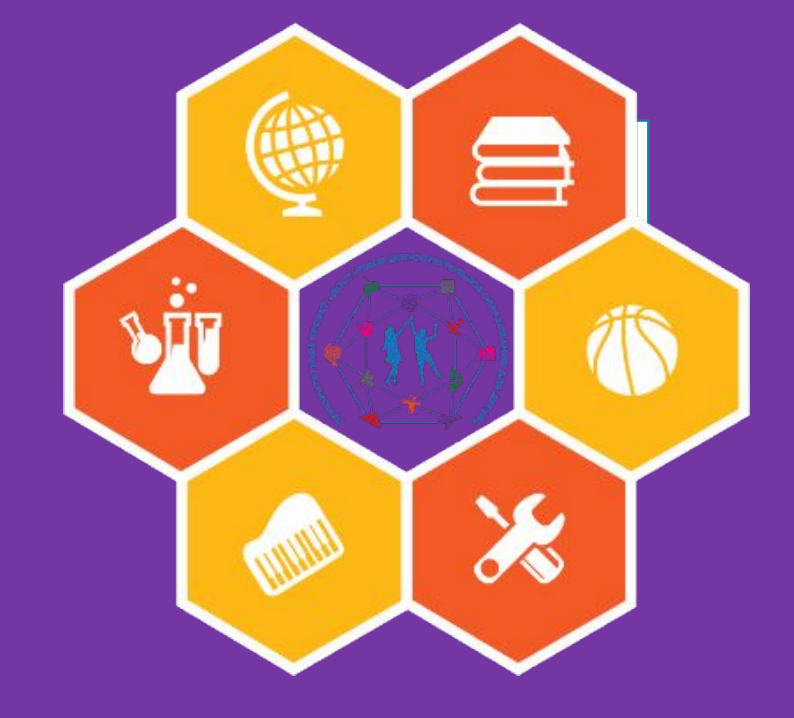

# Спасибо за внимание

Подготовила Завьялова Е.А. Педагог-организатор МАУ ДО ДЮЦ «Венед»